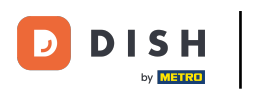

## Cliquez sur Menu.

| ≡ DIS             | н pos Tabl  | e 7          | (             | ALIMENTS BOISSONS AUTRE        | 5 Q 🚦                 |
|-------------------|-------------|--------------|---------------|--------------------------------|-----------------------|
|                   |             |              |               | Apéritif                       | Entrées               |
|                   |             |              |               | Huîtres traditionnelles        | Steak Tartare Prepare |
|                   |             |              |               | Huitres à la passione 14       | Terrine De Foie Gras  |
|                   |             |              |               | Perle Imperial Caviar (10gr) 3 | Poulpe                |
|                   |             |              |               | Plateau Iberico (100gr)        | Ris De Veau           |
|                   |             |              |               |                                | Asperges Vertes       |
|                   | Saisie      | M            | lontant total |                                | Bisque                |
|                   | $\times$    |              | 0,00 🗸        |                                |                       |
| Ouvrir tiroir-cai | Commentaire | کر<br>Client | Imprimer      |                                |                       |
| 7                 | 8           | 9            | +/-           |                                |                       |
| 4                 | 5           | 6            |               | Salades                        | Plat principal        |
| 1                 | 2           | 3            | PIN €         | Plat d'accompagnement          | Desserts              |
| 0                 | 00          |              | EN ESPÈCES €  | Menu                           |                       |

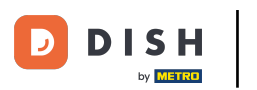

# Cliquez sur prix spécial.

| ≡ DIS             | нроз <mark>Tabl</mark> | e 7    | ¢                      | ALIMENTS BOISSONS AUTRE | ۍ ک <mark>؛</mark> |
|-------------------|------------------------|--------|------------------------|-------------------------|--------------------|
|                   |                        |        |                        | Apéritif                | Entrées            |
|                   |                        |        |                        | Salades                 | Plat principal     |
|                   |                        |        |                        | Plat d'accompagnement   | Desserts           |
|                   |                        |        |                        | Menu                    | _                  |
|                   |                        |        |                        | prix spécial            |                    |
|                   | Saisie                 | M      | ontant total<br>0,00 🗸 |                         |                    |
| Guvrir tiroir-cai | Commentaire            | Client |                        |                         |                    |
| 7                 | 8                      | 9      | +/-                    |                         |                    |
| 4                 | 5                      | 6      |                        |                         |                    |
| 1                 | 2                      | 3      | ר<br>PIN €             |                         |                    |
| 0                 | 00                     |        | EN ESPÈCES €           |                         |                    |

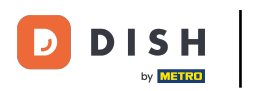

### Sélectionnez une entrée.

| ≡ DIS | н POS Table | 7          | Ç           | ALIMENTS B | AUTRE  |        |    | : م ک       |
|-------|-------------|------------|-------------|------------|--------|--------|----|-------------|
|       |             |            |             |            |        |        |    |             |
|       |             |            |             |            | entrée |        |    | t principal |
|       |             | Steak Tart | are Prepare |            |        |        | 0  | esserts     |
|       |             | Ris De Vea | iu          |            |        |        | 0  |             |
|       |             |            | Ar          | nnuler     |        | Suivar | nt |             |
|       |             |            |             |            |        |        |    |             |
|       |             |            |             |            |        |        |    |             |
|       |             |            |             |            |        |        |    |             |
|       |             |            |             |            |        |        |    |             |
|       |             |            |             |            |        |        |    |             |
|       |             |            |             |            |        |        |    |             |
|       |             |            |             |            |        |        |    |             |

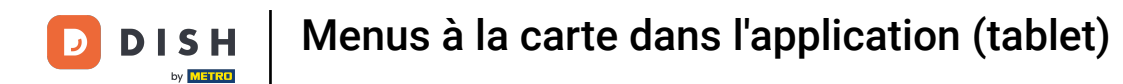

### i Cliquez sur l'icône en forme de bulle pour ajouter une note.

|  |  |            |              |        | _       |     |   |  |
|--|--|------------|--------------|--------|---------|-----|---|--|
|  |  | Steak Tart | tare Prepare |        |         | e e | • |  |
|  |  | RIS De Vea | au<br>       |        |         |     |   |  |
|  |  |            | Ai           | nnuler | Suivant |     |   |  |
|  |  |            |              |        |         |     |   |  |
|  |  |            |              |        |         |     |   |  |
|  |  |            |              |        |         |     |   |  |
|  |  |            |              |        |         |     |   |  |
|  |  |            |              |        |         |     |   |  |
|  |  |            |              |        |         |     |   |  |
|  |  |            |              |        |         |     |   |  |
|  |  |            |              |        |         |     |   |  |

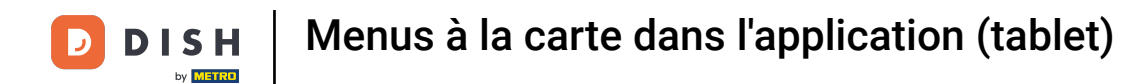

Cliquez sur l'icône en forme de livre pour obtenir la liste des options prédéfinies.

|  | Steak Tar<br>Ris De Ve | tare Prepare<br>au |        |         | E |  |
|--|------------------------|--------------------|--------|---------|---|--|
|  |                        | Ar                 | nnuler | Suivant |   |  |
|  |                        |                    |        |         |   |  |
|  |                        |                    |        |         |   |  |
|  |                        |                    |        |         |   |  |
|  |                        |                    |        |         |   |  |
|  |                        |                    |        |         |   |  |
|  |                        |                    |        |         |   |  |
|  |                        |                    |        |         |   |  |

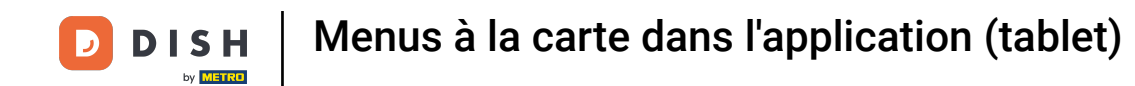

Cliquez sur le deuxième ligne pour voir les desserts.

|  |  |           | -            |        |        |    |  |  |
|--|--|-----------|--------------|--------|--------|----|--|--|
|  |  |           | 1            |        |        |    |  |  |
|  |  | Steak Tar | tare Prepare |        | þ      |    |  |  |
|  |  | Ris De Ve | au<br>       |        |        |    |  |  |
|  |  |           | А            | nnuler | Suivar | ıt |  |  |
|  |  |           |              |        |        |    |  |  |
|  |  |           |              |        |        |    |  |  |
|  |  |           |              |        |        |    |  |  |
|  |  |           |              |        |        |    |  |  |
|  |  |           |              |        |        |    |  |  |
|  |  |           |              |        |        |    |  |  |
|  |  |           |              |        |        |    |  |  |
|  |  |           |              |        |        |    |  |  |

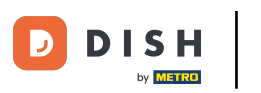

## Et sélectionnez un dessert et cliquez sur OK.

| ■ D   S | POS Table | 7       |   |        |         |    |   | 5 Q E       |
|---------|-----------|---------|---|--------|---------|----|---|-------------|
|         |           |         |   |        |         |    |   |             |
|         | 1         |         |   |        | dessert |    |   | t principal |
|         |           | Fromage |   |        |         |    | 0 | sserts      |
|         |           |         | F | Retour |         | ок |   |             |
|         |           |         |   |        |         |    |   |             |
|         |           |         |   |        |         |    |   |             |
|         |           |         |   |        |         |    |   |             |
|         |           |         |   |        |         |    |   |             |
|         |           |         |   |        |         |    |   |             |
|         |           |         |   |        |         |    |   |             |
|         |           |         |   |        |         |    |   |             |

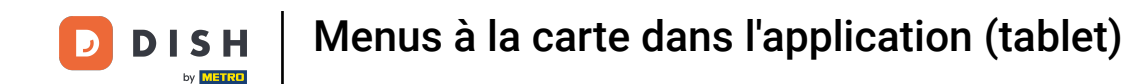

Avec le menu à prix fixe, vous n'avez pas à commander tous les choix directement. Si vous n'avez pas commandé tout le menu, vous obtenez un message "Pas entièrement commandé".

| ≡ DIS                            | нроз <b>* Ta</b> ł | ole 7            | ¢                       | ALIMENTS BOISSONS AUTRE | ÷ ۹ ک          |
|----------------------------------|--------------------|------------------|-------------------------|-------------------------|----------------|
| *prix spécial<br>Steak Tartare P | <br>repare         | x1 11,5          | 95 11,95                | Apéritif                | Entrées        |
| Tronlage                         |                    |                  |                         | Salades                 | Plat principal |
|                                  |                    |                  |                         | Plat d'accompagnement   | Desserts       |
|                                  |                    |                  |                         | Menu                    |                |
|                                  |                    |                  |                         | prix spécial            |                |
|                                  | Saisie             | M                | ontant total<br>11,95 🗸 |                         |                |
| (%)<br>Remise                    | Diviser comma      | E<br>Commentaire | کر<br>Client            |                         |                |
| 7                                | 8                  | 9                | +/-                     |                         |                |
| 4                                | 5                  | 6                |                         |                         |                |
| 1                                | 2                  | 3                | Ē<br>PIN €              |                         |                |
| 0                                | 00                 |                  | EN ESPÈCES €            |                         |                |

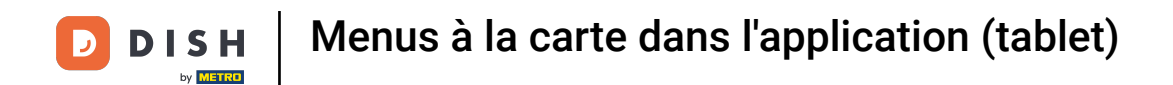

## Cliquez sur Modifier pour finaliser la commande.

|                                             | нроз <b>* Tal</b>    | ole 7               | ¢                       | ALIMENTS BOISSONS AUTRE | <b>:</b> م ک   |
|---------------------------------------------|----------------------|---------------------|-------------------------|-------------------------|----------------|
| *prix spécial<br>Steak Tartare P<br>Fromage | repare               | x1 11,              | 95 11,95                | Apéritif                | Entrées        |
|                                             | <b>T</b><br>Modifier | <b>G</b><br>Diviser |                         | Salades                 | Plat principal |
|                                             |                      |                     |                         | Plat d'accompagnement   | Desserts       |
|                                             |                      |                     |                         | Menu                    |                |
|                                             |                      |                     |                         | prix spécial            |                |
|                                             | Saisie               | M                   | ontant total<br>11,95 🗸 |                         |                |
| (%)<br>Remise                               | Tiviser comma        | )<br>Commentaire    | کر<br>Client            |                         |                |
| 7                                           | 8                    | 9                   | +/-                     |                         |                |
| 4                                           | 5                    | 6                   |                         |                         |                |
| 1                                           | 2                    | 3                   | E<br>PIN €              |                         |                |
| 0                                           | 00                   |                     | EN ESPÈCES €            |                         |                |

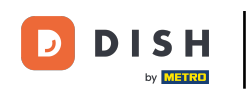

Si vous ne voulez pas le menu à prix fixe complet, vous pouvez fractionner la commande en cliquant sur Diviser.

| ≡ DIS                                        | н pos <b>* Tal</b>   | ble 7        | ج                        | ALIMENTS BOISSONS AUTRE | <b>:</b> م <del>د</del> |
|----------------------------------------------|----------------------|--------------|--------------------------|-------------------------|-------------------------|
| *prix spécial<br>Steak Tartare Pr<br>Fromage | repare               | x1 1         | 1,95 11,95               | Apéritif                | Entrées                 |
|                                              | <b>T</b><br>Modifier | G<br>Diviser |                          | Salades                 | Plat principal          |
|                                              |                      |              |                          | Plat d'accompagnement   | Desserts                |
|                                              |                      |              |                          | Menu                    |                         |
|                                              |                      |              |                          | prix spécial            |                         |
|                                              | Saisie               |              | Montant total<br>11,95 ✔ |                         |                         |
| ⊘<br>Remise                                  | Tiviser comma        | Commentair   | e Client                 |                         |                         |
| 7                                            | 8                    | 9            | +/-                      |                         |                         |
| 4                                            | 5                    | 6            |                          |                         |                         |
| 1                                            | 2                    | 3            | ₽IN €                    |                         |                         |
| 0                                            | 00                   |              | EN ESPÈCES €             |                         |                         |

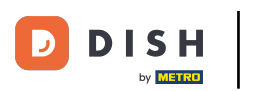

#### **i** Ça y est, vous avez terminé.

| ≡ DIS                                       | нроз <b>* Ta</b> t | ole 7        | ٢                        | ALIMENTS BOISSONS AUTRE | <del>ن</del>   |
|---------------------------------------------|--------------------|--------------|--------------------------|-------------------------|----------------|
| *prix spécial<br>Steak Tartare P<br>Fromage | repare             | x1 1         | 1,95 11,95               | Apéritif                | Entrées        |
|                                             | Modifier           | G<br>Diviser |                          | Salades                 | Plat principal |
|                                             |                    |              |                          | Plat d'accompagnement   | Desserts       |
|                                             |                    |              |                          | Menu                    |                |
|                                             |                    |              |                          | prix spécial            |                |
|                                             | Saisie             |              | Montant total<br>11,95 🗸 |                         |                |
| (X)<br>Remise                               | Eiviser comma      | Commentaire  | Client                   |                         |                |
| 7                                           | 8                  | 9            | +/-                      |                         |                |
| 4                                           | 5                  | 6            |                          |                         |                |
| 1                                           | 2                  | 3            | ₽IN €                    |                         |                |
| 0                                           | 00                 |              | EN ESPÈCES €             |                         |                |

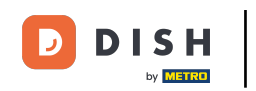

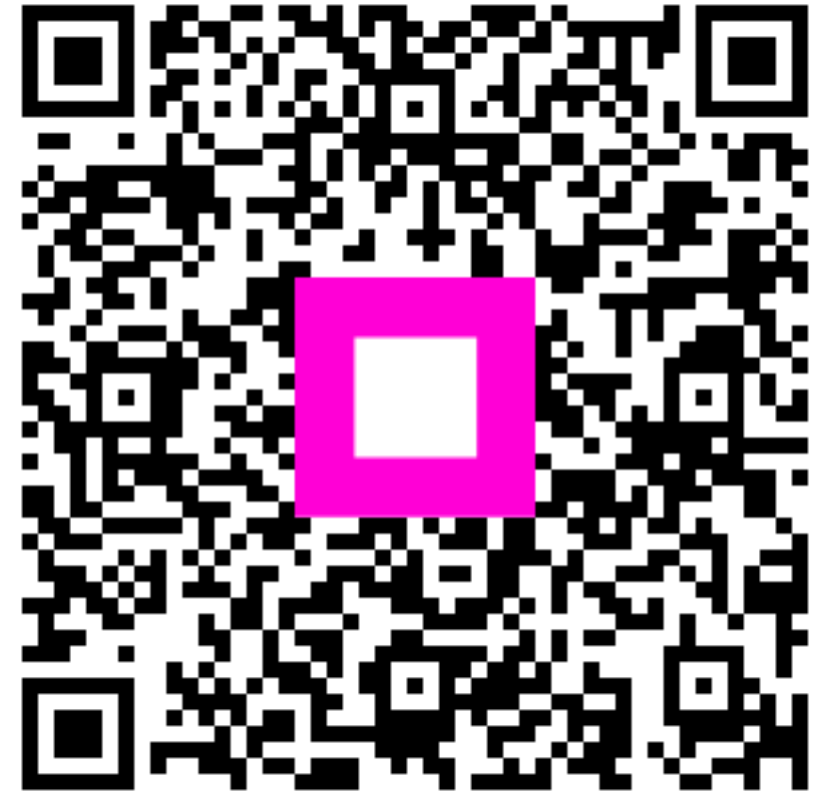

Scannez pour accéder au lecteur interactif